## **YU-SDGs EmpowerStation**

初回ユーザー登録/ログイン手順

2020.11.17

## ユーザー<mark>未登録</mark>の場合

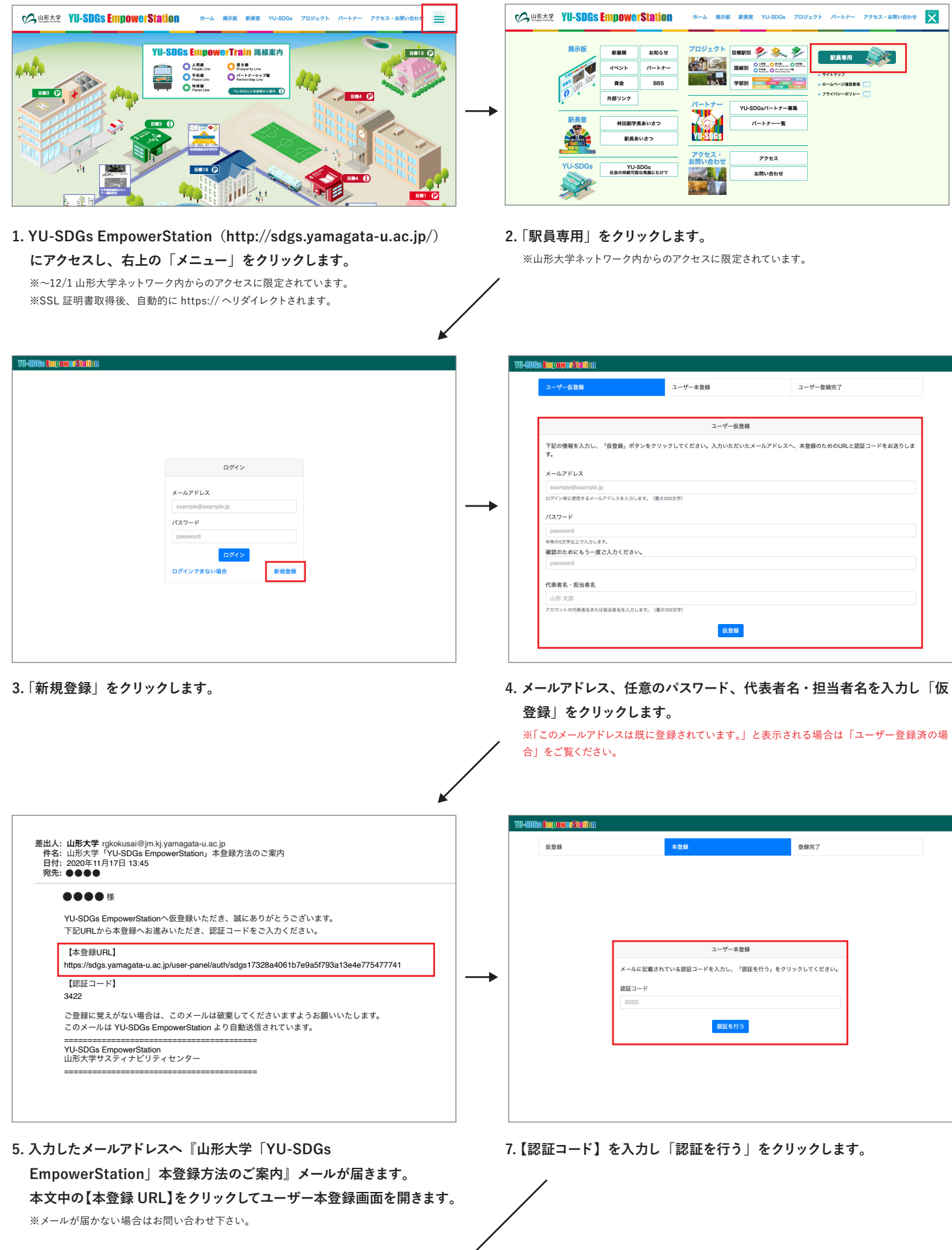

 $\checkmark$ 

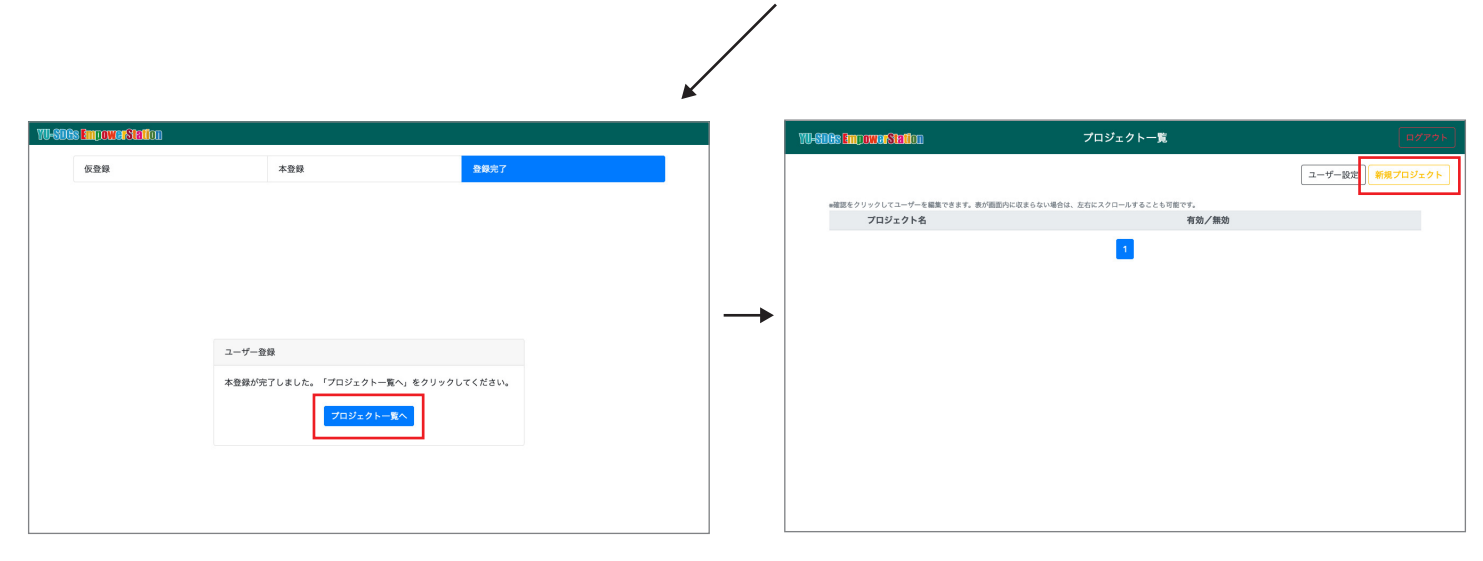

8.「プロジェクト一覧へ」をクリックします。

## 9. プロジェクトの登録を行なってください。

※「新規プロジェクト」からプロジェクトの登録を行えます。
※登録したプロジェクトは YU-SDGs EmpowerStation 内「YU-SDGs プロジェクト (http://sdgs.yamagata-u.ac.jp/project/goal/index.html)」に表示されます。
※次回以降、3のログイン画面から登録したメールアドレス、パスワードでログインできるよう になります。

## ユーザー<mark>登録済</mark>の場合

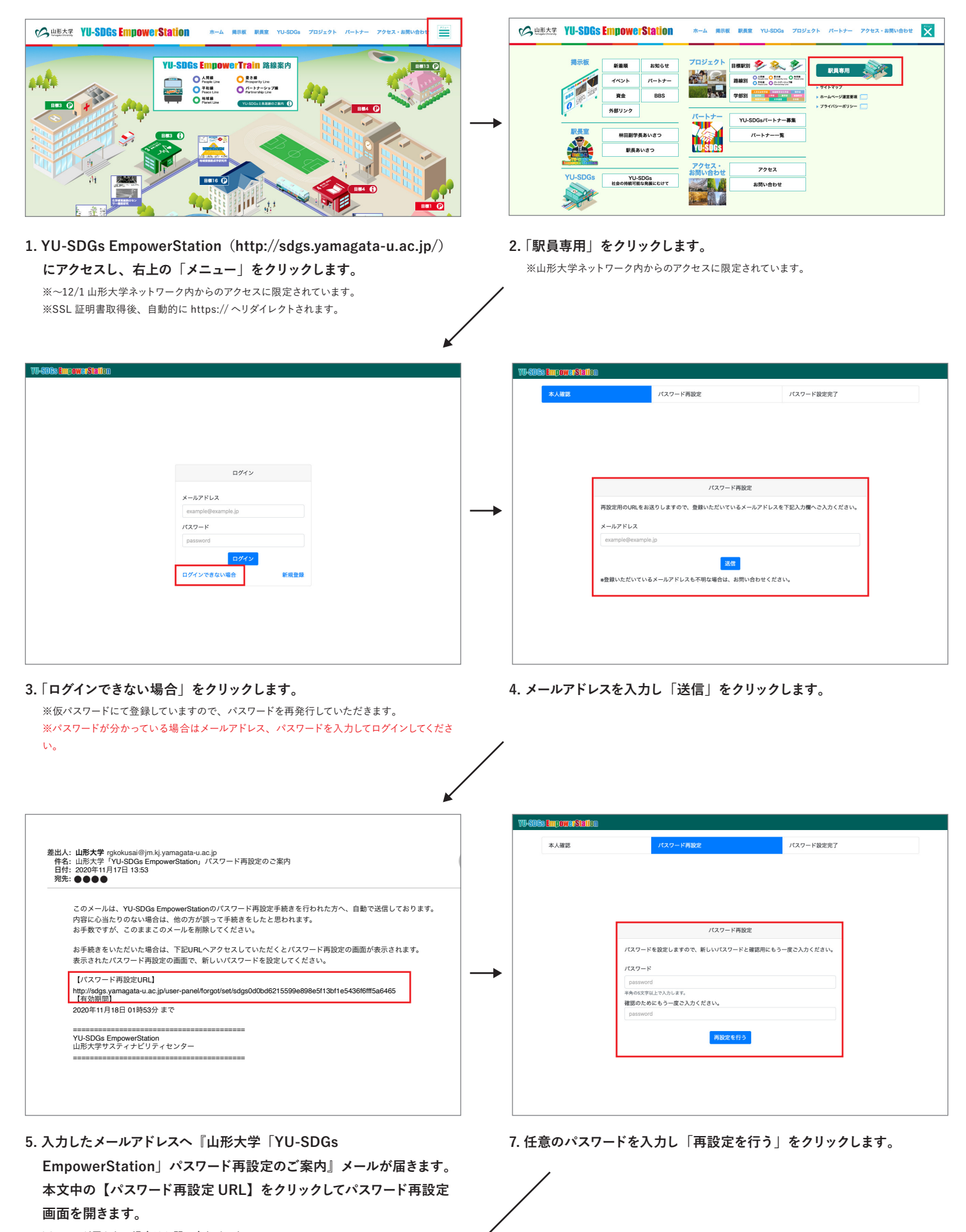

※メールが届かない場合はお問い合わせ下さい。

| _     |                                                      |          |           | K |                       |                                 |                       |        |
|-------|------------------------------------------------------|----------|-----------|---|-----------------------|---------------------------------|-----------------------|--------|
| YU-SE | i <b>ês EmpowerStati</b> on                          |          |           |   | W-SDGs EmpowerStation |                                 | プロジェクト一覧              |        |
|       | 本人確認                                                 | パスワード再設定 | パスワード設定完了 |   |                       |                                 |                       | ユーザー設定 |
|       |                                                      |          |           |   | e確認をクリックしてユーザーを       | 編集できます。表が画面内に収まらない場:<br>プロジェクト名 | 含は、左右にスクロールすることも可能です。 | 有効/無効  |
|       |                                                      |          |           |   | <b>1</b>              | 山形大学SDGsプロジェクト                  |                       | (12)   |
|       |                                                      |          |           |   |                       |                                 | 1                     |        |
|       |                                                      |          |           |   |                       |                                 | -                     |        |
|       |                                                      |          |           |   |                       |                                 |                       |        |
|       |                                                      | パスワード再設定 |           |   |                       |                                 |                       |        |
|       | TO Y T THAN                                          |          |           |   |                       |                                 |                       |        |
|       | バスワード再設定が完了しました。「プロジェクトー覧へ」をクリックしてください。<br>プロジェクトー覧へ |          |           |   |                       |                                 |                       |        |
|       |                                                      |          |           |   |                       |                                 |                       |        |
|       |                                                      |          |           |   |                       |                                 |                       |        |
|       |                                                      |          |           |   |                       |                                 |                       |        |

8.「プロジェクト一覧へ」をクリックします。

9. プロジェクトの編集・登録を行なってください。

※「編集」からプロジェクトの編集を行えます。

※「新規プロジェクト」からプロジェクトの登録を行えます。
※登録したプロジェクトは YU-SDGs EmpowerStation 内「YU-SDGs プロジェクト (http://sdgs.yamagata-u.ac.jp/project/goal/index.html)」に表示されます。
※次回以降、3のログイン画面から設定したパスワードでログインできるようになります。